図書館ホームページの TOP 画面、資料検索の項目にある「電子書籍(ダウンロード可) Maruzen eBook Library」を選択いただくか、下記 URL ヘアクセスします。 https://elib.maruzen.co.jp/elib/html/BookList?0

| 桃山学院大学附属図書館     St. Andrew's University Library                                                                                                    |                                                                                                    |                                                                                                    |           |  |  |
|----------------------------------------------------------------------------------------------------|----------------------------------------------------------------------------------------------------|----------------------------------------------------------------------------------------------------|-----------|--|--|
| 図書館の本を探す                                                                                                    | 検索                                                                                                    | Ø マイライブラリはこちら                                                                                                    |           |  |  |
|                                                                                                    | NEWS & TOPIC                                                                                                    | CS                                                                                                    |           |  |  |
| <ul> <li>[19/04/30] 教員おすずめ本2(20/04/28] (学生・教員対象)<br/>外利用方法</li> <li>[20/04/28] (学部生対象) 開催</li> <li>[20/04/13] (学部生対象) 開催</li> <li>[20/04/10] 図書館利用変更</li> <li>[20/04/07] 緊急態直言発<br/>(20/04/07] 緊急態態直差</li> <li>[20/03/05] (重要) 新型つづ</li> <li>[19/11/29] 第14回 桃山学的</li> <li>[19/04/01] レポート・論文 ま</li> </ul> | 20 Special ~ 学長・学部長編-<br>e-BookLibrary (電子書簡)                                                                                                    | 、JapanKnowledge (辞書・事典サイト) 学<br><b>大学G-mailでご連絡を</b> ! (5月1日14時まで)<br>いて (お知らせ)<br>て (2020年3月5日現在)<br>更新日 202<br>学術期間リポントン<br>御知り、<br>御知り、<br>での、<br>のの、<br>のの、<br>のの、<br>のの、<br>のの、<br>のの、<br>のの | 20.04.30. |  |  |
| DB利用条件                                                                                                    | ■=学内限定 ■=登録申請可 ■=代行榜                                                                                                    | actery y total                                                                                                    | •         |  |  |
| 資料検索                                                                                                    | 論文·雑誌記事検                                                                                                    | 素 その他データベース                                                                                                    |           |  |  |
| ・ 標準検索(本学OPAC)<br>・ CINII Books [サイニィ]<br>・ NDL-Search<br>Webcat Plus<br>・ カーリルローカル(御道府県別機断検索)<br>・<br>電子書籍(ダウンロード可)<br>Manage<br>Library →利用説明 P外利用)                                                                                                    | <ul> <li>CINII Articles</li> <li>MAGAZINEPLUS</li> <li>J-STAGE</li> <li>日経BP記事検索サービス →</li> <li>用刊トレーニング・ジャーナル<br/>説明</li> <li>EBSCOhost →利用能<br/>nore Ingenta</li> <li>Google Scholar</li> </ul> | [サイニイ]<br>A Japan Knowledge<br>用<br>・デジタル版『読沢栄一伝記資料』<br>・ デジタル版『読沢栄一伝記資料』<br>・ Encyclopedia.com<br>・ D1-law.com<br>・ e-GOV法合検索 <総務省><br>・ LEXIS.Advance<br>・ Hein Online                                                                                                    | →学外利      |  |  |

2.「学認アカウントをお持ちの方はこちら」を選択します。

| Cibrary Marczen ellock Lórary/2. | #<br>Manuzen ellook Libraryla、学校審研に特化した機能和7電子審研記信サービスです。<br>IFY |  | CHRRN |
|----------------------------------|-----------------------------------------------------------------|--|-------|
|                                  |                                                                 |  |       |
|                                  | > 16/90/2022<br>EBETO :                                         |  |       |
|                                  | 回避パスワート:<br>回避しない (ダスト利用) ごはする<br>対応アカウントをお用なのがはこちら             |  |       |
|                                  | (問題しない (ゲスト和用) 1 を進行してくたさい。                                     |  |       |

3. プルダウンメニューから「桃山学院大学」を選び「選択」をクリックします。

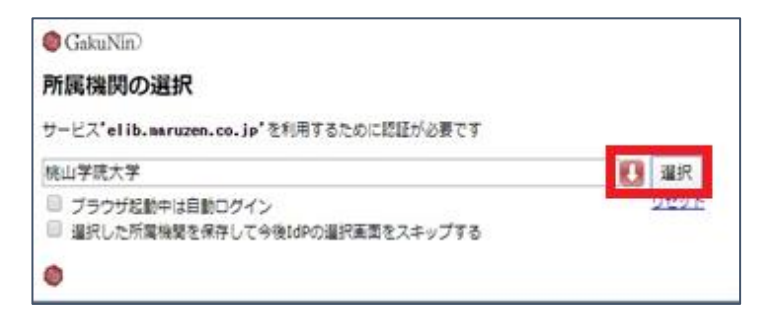

シングルサインオンのログイン画面が表示されたら、
 大学のユーザ ID、パスワードを入力してログインしてください。

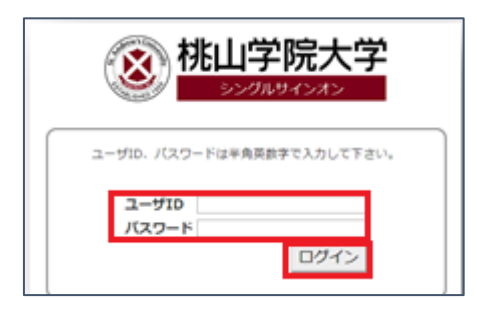

5. 事前に設定(※)したワンタイムパスワードを入力(3つのアイコンを順番どおり クリック)し、ログインしてください。

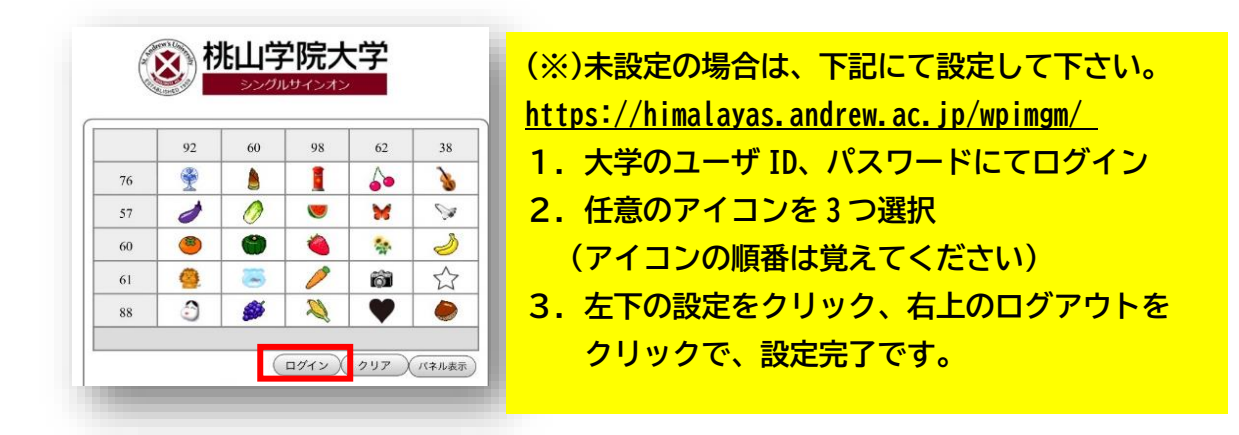

6. 正常にログインができれば、右上に「桃山学院大学付属図書館」と表示され、 サービスをご利用いただけます。

| Book<br>Library Maruzen eB                                                                                                    | Book Libraryは、学術會時に特化した機能向け電子會時配度サービスです。                                                                                                    | 図書館     |
|----------------------------------------------------------------------------------------------------|----------------------------------------------------------------------------------------------------|---------|
| ◎ 絞り込み                                                                                                    | ○すべてのタイトルから検索 ● 開読契約しているタイトルから検索 (■ <u>開読契約タイトル一覧</u> )                                                                                                    | (2112)  |
| 出版年                                                                                                    |                                                                                                    | .#11987 |
| <ul> <li>2019 07</li> <li>2018 07</li> <li>2017 01</li> <li>2016 07</li> <li>2015 0</li> <li>2014 0</li> <li>2013 0</li> <li>2013 0</li> <li>2013 0</li> </ul>                                                                                                    | ■ トッノへ ≪ 副初へ < 前へ 1 2 3 4 5 次へ> 最後へ>> 10                                                                                                    | 件~20件表  |
|                                                                                                    |                                                                                                    |         |
| <ul> <li>2011 5</li> <li>2010 4</li> <li>+さらに表示</li> </ul>                                                                                                    |                                                                                                    |         |
| 出版社/提供元                                                                                                    | 📩 ダウンロード : 不可                                                                                                    |         |
| <ul> <li>・ 説文士で</li> <li>・ ダイヤをンド士で</li> <li>・ ダイレをシンド士で</li> <li>・ フレクエの</li> <li>・ 夏辺王望然所説社「の</li> <li>・ 夏道王望然所説社「の</li> <li>・ 夏道王望然所説社「の</li> <li>・ 夏道王望然所説社「の</li> <li>・ 夏道王望然所説社「の</li> <li>・ 夏道王望然の</li> <li>・ 二・エーマンの</li> <li>・ 二・エーマンの</li></ul> | ELEITSスピーキング・ライティング完全攻略     WE     ELEITSスピーキング・ライティング完全攻略     WE     EleitSスピーキング・ライティング完全攻略     WE     EleitSスピーキング・ライティング完全攻略     WE     EleitSスピーキング・ライティング完全攻略     WE     EleitSスピーキング・ライティング完全攻略     WE     EleitSスピーキング・ライティング完全攻略     WE     EleitSスピーキング・ライティング完全攻略     WE     EleitSスピーキング・ライティング完全攻略     WE     EleitSスピーキング・ライティング完全攻略     WE     EleitSスピーキング・ライティング完全攻略     WE     EleitSスピーキング・ライティング完全攻略     WE     EleitSスピーキング・ライティング完全攻略     WE     EleitSスピーキング・ライティング完全攻略     WE     EleitSスピーキング・ライティング完全攻略     WE     EleitSスピーキング・ライティング完全攻略     EleitSスピーキング・ライティング完全攻略     EleitSスピーキング     EleitSスピーキング |         |